#### DOCUMENTATION

Secrétariat Général

Service des Politiques Support et des Systèmes d'Informatior

Centre de prestations et d'ingénierie Informatiques

Département Opérationnel de l'Est

# Portail d'Authentification

Cerbère Guide d'auto-habilitation

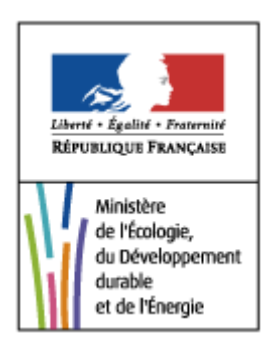

Ministère de l'égalité des territoires et du Logement Ministère de l'écologie, du Développement durable et de l'énergie

www.developpement-durable.gouv.fr

| Version du document | 1                                             |
|---------------------|-----------------------------------------------|
| Date                | juin 2016                                     |
| Editeur             | MEDDE/SG/SPSSI/ CPII / DOE / GDA/ Si Logement |

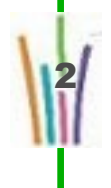

# Sommaire

| I Présentation                                 | 4  |
|------------------------------------------------|----|
| II La création d'un compte Cerbère             | 5  |
| III La gestion de votre compte Cerbère         | 12 |
| 1 L'accès à vos données                        | 12 |
| 2 Vous avez perdu ou oublié votre mot de passe | 14 |

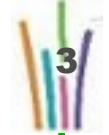

# I Présentation

Le portail d'authentification Cerbère du ministère du Développement durable assure l'authentification et l'autorisation des accès sur les télé-procédures et applications web du ministère du Développement durable.

Ce guide explique comment créer un compte sur ce portail, comment l'utiliser pour accéder aux téléprocédures et applications web et comment modifier ce compte.

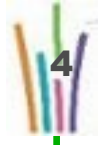

## II La création d'un compte Cerbère

Pour créer votre compte Cerbère, rendez vous sur le portail d'authentification du ministère du Développement durable :

https://authentification.din.developpement-durable.gouv.fr/

| iberti - Egaliti - Fraterniti<br>LÉPUBLIQUE FRANÇAISE POM | ail d'authentification Cerbère                                                                                                    | - • •     |
|-----------------------------------------------------------|----------------------------------------------------------------------------------------------------|-----------|
| Mon compte                                                | Authentification                                                                                                    |           |
| Me connecter                                              | Identification par mot de passe                                                                                                    |           |
| Créer mon compte Activer mon compte Me déconnecter        | Identifiant * :<br>Mot de passe * :<br>Connexion anonyme :<br>Identifiant oublié ?   Vous ne connaissez pas votre mot de passe?<br>* Champs obligatoires                                 |           |
|                                                           | Identification par certificat Si vous disposez d'un certificat numérique, vous pouvez l'utiliser pour vous authentifier. Valider                                                         |           |
|                                                           | © Ministère de l'Égalité des Territoires et du Logement<br>Ministère de l'Écologie, du Développement durable et de l'Énergie<br>SG/SPSSI/PSI4 Bureau sécurité des systèmes d'information | 3.13.2-04 |

Choisissez le menu "Créer mon compte".

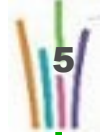

| Liberd - Egalitie - Francenite<br>République Française<br>Port                       | IÈRE DE L'ÉGALITÉ DES TERRITOIRES ET DU LOGEMENT<br>IÈRE DE L'ÉCOLOGIE, DU DÉVELOPPEMENT DURABLE ET DE L'ÉNERGIE<br>tail d'authentification Cerbère                                      |            |
|--------------------------------------------------------------------------------------|----------------------------------------------------------------------------------------------------|------------|
|                                                                                      |                                                                                                    |            |
| Mon compte                                                                           | Créer mon compte                                                                                                    |            |
| <ul> <li>Me connecter</li> <li>Gérer mon compte</li> <li>Créer mon compte</li> </ul> | Pour quel usage souhaitez vous créer votre compte ?                                                                                                    |            |
| <ul> <li>Activer mon compte</li> <li>Me déconnecter</li> </ul>                       | Vous êtes professionnel                                                                                                    |            |
|                                                                                      | Vous souhaitez créer un compte dans le cadre de votre activité professionnelle afin d'utiliser des<br>télé-déclarations pour votre entreprise ou votre administration.                   |            |
| 🕐 Aide                                                                               | Mon entreprise ou administration est établie en France.                                                                                                    |            |
|                                                                                      | Mon entreprise est établie à l'étranger.                                                                                                    |            |
|                                                                                      | Vous êtes particulier                                                                                                    |            |
|                                                                                      | Vous souhaitez créer un compte pour vos démarches administratives personnelles.                                                                                                    |            |
|                                                                                      | Je souhaite créer un compte en tant que particulier.                                                                                                    |            |
|                                                                                      | © Ministère de l'Égalité des Territoires et du Logement<br>Ministère de l'Écologie, du Développement durable et de l'Énergie<br>SG/SPSSI/PSI4 Bureau sécurité des systèmes d'information | 3 13 2-сыя |

Choisissez l'option "Mon entreprise ou administration est établie en France".

| Liberei - Égaliti - Frateralie<br>République Française<br>Porta                     | RE DE L'ÉGALITÉ DES TERRITOIRES ET DU LOGEMENT<br>RE DE L'ÉCOLOGIE, DU DÉVELOPPEMENT DURABLE ET DE L'ÉNERGIE<br><b>Il d'authentification Cerbère</b>                                                                                                    | -            |
|-------------------------------------------------------------------------------------|----------------------------------------------------------------------------------------------------|--------------|
| Mon compte                                                                          | Créer mon compte                                                                                                    |              |
| S Gérer mon compte     S Créer mon compte     Activer mon compte     Me déconnecter | Certificat non trouvé<br>Nous n'avons pas détecté de certificat numérique dans votre navigateur.<br>Obtenir de l'aide sur l'utilisation des certificats                                                                                                    |              |
| 🕐 Aide                                                                              | Poursuivre la création du compte sans certificat<br>Si vous ne souhaitez pas acquérir ou utiliser de certificat, vous pouvez continuer la création de<br>votre compte par simple déclaration. Cependant votre identité n'étant pas certifiée, certains<br>services ne vous seront nas accessibles.<br>Continuer sans certificat |              |
|                                                                                     | Annuler la création du compte<br>Annuler la création de mon compte professionnel                                                                                                    |              |
|                                                                                     | © Ministère de l'Égalité des Territoires et du Logement<br>Ministère de l'Écologie, du Développement durable et de l'Énergie<br>SG/SPSSI/PSI4 Bureau sécurité des systèmes d'information                                                                                                    | 3.13.2-ceab0 |

Choisissez l'option "Continuer sans certificat"

| PUBLIQUE FRANÇAISE Porta               | an a authentification Cerpere                                                                                                    |             |
|----------------------------------------|----------------------------------------------------------------------------------------------------|-------------|
| Attention, vous                        | s n'utilisez pas de certificat, les données que vous saisissez ne seront pas certifiées.                                                                                                    |             |
| Mon compte                             | Créer mon compte                                                                                                    |             |
| Me connecter<br>Gérer mon compte       | Mon entreprise d'appartenance                                                                                                    |             |
| Créer mon compte                       | SIREN*:                                                                                                    |             |
| Activer mon compte<br>Me déconnecter   |                                                                                                    |             |
|                                        | * Champs obligatoires                                                                                                    |             |
| Aide                                   | 🐼 Valider 🛛 🗵 Retour                                                                                                    |             |
|                                        | © Ministère de l'Égalité des Territoires et du Logement<br>Ministère de l'Écologie, du Développement durable et de l'Énergie<br>SG/SPSSI/PSI4 Bureau sécurité des systèmes d'information                                                                                             | 3.13.2-ceat |
|                                        | ÈRE DE L'ÉGALITÉ DES TERRITOIRES ET DU LOGEMENT<br>ÈRE DE L'ÉCOLOGIE, DU DÉVELOPPEMENT DURABLE ET DE L'ÉNERGIE                                                                                                    |             |
| PUBLIQUE FRANÇAISE <b>PORT</b>         | all d'authentification Cerbere                                                                                                    |             |
|                                        |                                                                                                    |             |
| Ion compte                             | Créer mon compte                                                                                                    |             |
| Me connecter<br>Gérer mon compte       | Votre entreprise d'appartenance                                                                                                    |             |
| Créer mon compte<br>Activer mon compte | COMMUNE DE                                                                                                    |             |
|                                        |                                                                                                    |             |
| Me déconnecter                         | , FRANCE                                                                                                    |             |
| Me déconnecter                         | Mes coordonnées                                                                                                    |             |
| Me déconnecter                         | Mes coordonnées       Civilité * : OMIle OMme OM.                                                                                                    |             |
| Me déconnecter                         | Mes coordonnées       Civilité * : OMIle OMme OM.       Nom * :       Prénom * :                                                                                                    |             |
| Me déconnecter                         | Mes coordonnées           Civilité * : OMIle OMme OM.           Nom * :           Prénom * :           Mél * :                                                                                                    |             |
| Me déconnecter                         | Mes coordonnées           Civilité * : OMIle OMme OM.           Nom * :           Prénom * :           Mél * :           Confirmez le Mél * :                                                                                                    |             |
| Me déconnecter                         | Mes coordonnées           Civilité * : OMIle OMme OM.           Nom * :           Prénom * :           Mél * :           Confirmez le Mél * :           Adresse : 50 RUE JEAN JAURES                                                                                                 |             |
| Me déconnecter                         | Mes coordonnées         Civilité * : OMIle OMme OM.         Nom * :         Prénom * :         Mél * :         Confirmez le Mél * :         Adresse :         50 RUE JEAN JAURES                                                                                                    |             |
| Me déconnecter                         | Mes coordonnées         Civilité * : OMIle OMme OM.         Nom * :         Prénom * :         Mél * :         Confirmez le Mél * :         Adresse :         50 RUE JEAN JAURES                                                                                                    |             |
| Me déconnecter                         | Mes coordonnées         Civilité * : OMIle OMme OM.         Nom * :         Prénom * :         Mél * :         Confirmez le Mél * :         Adresse :         50 RUE JEAN JAURES                                                                                                    |             |
| Me déconnecter                         | Mes coordonnées         Civilité *: OMIle OMme OM.         Nom *:         Prénom *:         Mél *:         Confirmez le Mél *:         Adresse :         50 RUE JEAN JAURES         Ville :         Pays *:         Pays *:                                                          |             |
| Me déconnecter                         | Mes coordonnées         Civilité • : OMIle OMme OM.         Nom • :         Prénom • :         Mél • :         Confirmez le Mél • :         Adresse :         50 RUE JEAN JAURES                                                                                                    |             |
| Me déconnecter                         | Mes coordonnées         Civilité * : OMIle OMme OM.         Nom * :         Prénom * :         Ordel * :         Adresse :         S0 RUE JEAN JAURES         Code Postal :         Ville :         Pays * :         FRANCE         Mobile :                                         |             |
| Me déconnecter                         | Mes coordonnées         Civilité *: OMIle OMme OM.         Nom *:         Prénom *:         Prénom *:         Mél *:         Confirmez le Mél *:         Adresse :         50 RUE JEAN JAURES         Uille :         Pays *:         FRANCE         Mobile :                        |             |
| Me déconnecter                         | Mes coordonnées         Civilité :                                                                                                    |             |
| Me déconnecter                         | Mes coordonnées         Civilité :                                                                                                    |             |
| Me déconnecter                         | FRANCE         Mes coordonnées         Civilité :                                                                                                    |             |
| Me déconnecter                         | Prescondonnáes                                                                                                    |             |
| Me déconnecter                         | FRANCE         Civilité *: Olle Olme Ol.         Nom *:         Prénom *:         Prénom *:         Onfirmez le Mél *:         Adresse :         O RUE JEAN JAURES         Ville :         Pays *:         PRANCE         Téléphone :         Mobile :         * Champs obligatoires | 2 13 2-сея  |

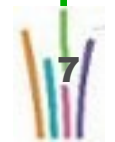

L'adresse de votre entreprise n'est pas modifiable. Elle provient du répertoire SIREN.

Vous devez préciser vos noms, prénoms et adresse électronique.

Votre identifiant de connexion est votre adresse électronique.

Vous pouvez précisez votre adresse professionnelle. Il vous est proposé par défaut l'adresse du siège de votre entreprise.

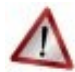

#### Attention

Toutes ces informations sont modifiables par la suite, à l'exception de votre adresse électronique.

Vous obtenez une page vous permettant de vérifier vos données, et terminer l'enregistrement de votre compte.

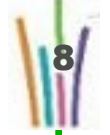

| Mon compte                           | Créer mon compte                                                                                                    |  |
|--------------------------------------|----------------------------------------------------------------------------------------------------|--|
| Gérer mon compte                     | Votre entreprise d'appartenance                                                                                                    |  |
| Activer mon compte<br>Me déconnecter | FRANCE                                                                                                    |  |
|                                      | Mes coordonnées                                                                                                    |  |
| ) Aide                               | Civilité : Madame<br>Nom : MARTIN<br>Prénom : Lea                                                                                                    |  |
|                                      | Adresse :<br>Code Postal :<br>Ville :                                                                                                    |  |
|                                      | Pays :<br>Téléphone : <b>02 58 63 62 23</b><br>Mobile :                                                                                                    |  |
|                                      | Mon mot de passe                                                                                                    |  |
|                                      | Pour la sécurité de votre compte, votre mot de passe :<br>- Doit être constitué de 8 caractères minimum et contenir au moins 1 lettre minuscule, 1<br>lettre majuscule, 1 caractère numérique et 1 caractère spécial.<br>- Ne doit pas faire référence ni à votre prénom.<br>- Doit être différent de vos 3 précédents mots de passe.<br>Votre identifiant et mot de passe vous permettront d'accéder aux télé-procédures n'imposant |  |
|                                      | pas de ceruncar.                                                                                                    |  |
|                                      | Mot de passe *:                                                                                                    |  |
|                                      | Code de sécurité                                                                                                    |  |
|                                      | Ce code de sécurité permet d'empêcher les créations frauduleuses de compte. Merci de bien<br>vouloir indiquer dans la zone de saisie les caractères affichés.                                                                                                    |  |
|                                      | wi6mnt 7 Changer                                                                                                    |  |
|                                      | Conditions générales d'utilisation                                                                                                    |  |
|                                      | Jaccepte les conditions générales d'utilisation du portail d'authentification Cerbère.                                                                                                    |  |

1 - Vous devez choisir le mot de passe de votre compte Cerbère. Ce mot de passe vous est personnel.

Il ne doit en aucun cas être communiqué à qui que ce soit. Vous pouvez le choisir librement tout en respectant les règles indiquées:

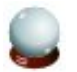

#### Conseil

Votre mot de passe doit être d'une longueur minimale de 8 caractères.

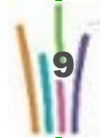

Il doit contenir au moins une lettre minuscule, une lettre majuscule, un chiffre et un caractère spécial (virgule, point, tiret, espace, ...).

Indiquez le mot de passe choisi, confirmez le pour éviter une erreur de frappe.

2 - Recopiez le code de sécurité visuel dans le champ prévu à cet effet. Si vous avez des doutes sur certains caractères de ce code, vous pouvez le changer en cliquant sur le lien "Changer" à droite.

3 - Vous devez accepter les conditions générales d'utilisation. Prenez le temps de les consulter. Si ces conditions vous conviennent, acceptez les en cochant la case prévue à cet effet.

4 - Appuyez sur le bouton "Validez", la création de cotre compte est presque finie.

Un message de confirmation (Portail d'authentification Cerbère <Ne-Repondez-Pas@developpementdurable.gouv.fr> )vous sera adressé dans votre boite aux lettres électronique.

Suivez les instructions de ce courrier. Cliquez sur le lien présent dans ce message, la création de votre compte est terminée.

#### Créer mon compte

Création terminée

Votre compte a bien été créé.

Vous pourrez vous connecter à l'application que vous souhaitez en tapant son adresse dans votre navigateur.

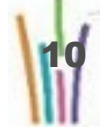

# **III** La gestion de votre compte Cerbère

### 1 L'accès à vos données

Vous pouvez modifier les données de votre compte (à l'exception de votre adresse électronique) par le menu

"Gérer mon compte".

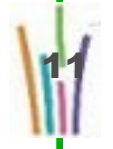

| Ministère                           | e de l'Écologie, du Développement durable,                                                 |
|-------------------------------------|--------------------------------------------------------------------------------------------|
| des Tran                            | isports et du Logement                                                                     |
| REPUBLIQUE FRANÇAME                 |                                                                                            |
| Portail c                           | l'authentification Cerbère                                                                 |
|                                     | r devez vous automniner pour acceder a la gestion de voire compte.                         |
| Mon compte                          | Authentification                                                                           |
| Gérer mon compte                    | Identification par mot de passe                                                            |
| > Créer mon compte > Me déconnecter | Identifiant * :                                                                            |
|                                     | Mot de passe * :                                                                           |
| aide en linne                       | Connexion anonyme :                                                                        |
| -                                   |                                                                                            |
|                                     | Identifiant oublié ?   Mot de passe oublié ou inconnu ?                                    |
|                                     |                                                                                            |
|                                     | - Champs doligatoires                                                                      |
|                                     |                                                                                            |
|                                     | Identification par certificat                                                              |
|                                     | Si vous disposez d'un certificat numérique, vous pouvez l'utiliser pour vous authentifier. |
| 1                                   | Valider                                                                                    |
|                                     |                                                                                            |
|                                     |                                                                                            |
|                                     |                                                                                            |
| Gérer mon co                        | mpte                                                                                       |
|                                     |                                                                                            |
| Mes coordonnées                     |                                                                                            |
|                                     |                                                                                            |
| C                                   | avilite : Monsieur                                                                         |
| _                                   | Nom :                                                                                      |
| Pr                                  | énom :                                                                                     |
|                                     | Mél :                                                                                      |
| Ad                                  | resse :                                                                                    |
|                                     | Ville :                                                                                    |
| Code F                              | Postal :                                                                                   |
|                                     | Pays : FRANCE                                                                              |
| Télép                               | phone :                                                                                    |
| N                                   | fobile :                                                                                   |
|                                     |                                                                                            |
|                                     |                                                                                            |
|                                     | Modifier mes coordonnées                                                                   |
|                                     |                                                                                            |
| Mon mot de pass                     | e                                                                                          |
| mon mor de pass                     |                                                                                            |
|                                     |                                                                                            |
|                                     | Modifier mon mot de passe                                                                  |
|                                     |                                                                                            |
| Supprinter man                      | empte                                                                                      |
| Supprimer mon c                     | ompte                                                                                      |
| Atten                               | tion , la suppression de votre compte est irréversible.                                    |
|                                     | ·····                                                                                      |
| II vous s                           | era toujours possible ultérieurement, si vous le souhaitez,                                |
| de                                  | créer un nouveau compte avec le même identifiant.                                          |
|                                     |                                                                                            |
|                                     | Supprimer mon compte                                                                       |

Vous pouvez modifier vos coordonnées ou votre mot de passe en cliquant sur les liens correspondants.

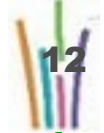

### 2 Vous avez perdu ou oublié votre mot de passe

Vous avez oublié votre mot de passe ou votre compte a été verrouillé suite à un trop grand nombre d'erreurs de saisie.

Vous pouvez déverrouiller votre compte ou ré-initialiser votre mot de passe en cliquant sur l'écran d'authentification sur le lien "Mot de passe perdu ou inconnu".

| Identification p | ar mot de passe                                         |
|------------------|---------------------------------------------------------|
| Ide              | entifiant * :                                           |
| Mot de           | e passe * :                                             |
| Connexion        | anonyme :                                               |
|                  | Identifiant oublié ?   Mot de passe oublié ou inconnu ? |

Indiquez l'adresse électronique que vous avez renseignée lors de la création de votre compte.

Vous recevrez un courrier électronique vous indiquant la démarche à suivre.

| Mot de passe oublié                                                                                                    |                              |  |
|----------------------------------------------------------------------------------------------------|------------------------------|--|
| J'ai oublié mon mot de passe                                                                                                    |                              |  |
| Vous avez oublié votre mot de passe ou votre compte est bloqué suite à un trop g<br>d'échec d'authentification. Vous pouvez réinitialiser votre mot de passe et dét<br>compte en indiquant ci-dessous votre adresse mél. | rand nombre<br>bloquer votre |  |
| Vous recevrez un message électronique dans lequel vous sera expliqué la procédur                                                                                                    | e à suivre.                  |  |
| Votre Adresse mél * :                                                                                                    |                              |  |
| * Champs obligatoires                                                                                                    |                              |  |
|                                                                                                    | Valider                      |  |

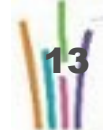